### Phụ lục HƯỚNG DẪN NỘP HỎ SƠ VÀ THANH TOÁN TRỰC TUYẾN TRÊN HỆ THỐNG THÔNG TIN GIẢI QUYẾT THỦ TỤC HÀNH CHÍNH TỈNH HƯNG YÊN

(Kèm theo Công văn số /PVHCC&KSTT ngày /4/2023 của Trung tâm Phục vụ hành chính công và Kiểm soát thủ tục hành chính)

Bước 1:

- Trước tiên cán bộ hướng dẫn công dân truy cập địa chỉ trang <u>https://dichvucong.hungyen.gov.vn/</u>
- Kích chuột vào nút "Đăng nhập" để thực hiện đăng nhập hệ thống

| <ul> <li>← → C △ </li> <li>i dichvucong.hungyen.gov.vn/dich-vu-cong/cong-dan/dang-nhap</li> <li>quản lý văn bản</li> <li>③ Tên cho con gái co</li> <li>④ Tinh hình số hóa h</li> <li>☑ về quy trình</li> <li>△ Anh Khoa 3 Thu</li> </ul> | ng 🦻 🛕 Home_clilick 🤮 Kiếm tra hồ sơ trùng 🧊 4.2. 8ộ tài liệu đào t 🚼 DS KHÁch HÀng H » |
|----------------------------------------------------------------------------------------------------|-----------------------------------------------------------------------------------------|
|                                                                                                    | NH CHÍNH<br>Dăng nhập 🗜 Đăng ký                                                         |
|                                                                                                    | Ø Kênh hướng dẫn Kiosk Cơ quan →                                                        |
| CÔNG DÂN/DOANH NGHIỆP ĐĂNG NH,                                                                                                    | ÀP ŚŚ<br>CÁN BỘ ĐĂNG NHẬP                                                               |
| Đãng nhập dành cho cá nhân hoặc tố chức                                                                                                    | <u>Đảng nhập dành cho cán bộ</u>                                                        |
| Tên đăng nhập                                                                                                    |                                                                                         |
| ntnlan.kd                                                                                                    |                                                                                         |
| Mật khẩu                                                                                                    |                                                                                         |
| Ø>                                                                                                    |                                                                                         |
| Quên mật khẩu?   Đăng ký tài khoản                                                                                                    |                                                                                         |
| Đảng nhập<br>Đảng nhập Cổng DVC Quốc gia<br>Chú ý:                                                                                                    |                                                                                         |

• Click chọn "Đăng nhập qua Cổng DVC Quốc gia"

| < → C ∆           | dichvucong.hungyen.gov.vn/dich-vu-cong/cong-dan/dang-nhap                                    | 여 순 숙) 💿 🌲 🖬 🚳 🗄                                                    |
|-------------------|----------------------------------------------------------------------------------------------|---------------------------------------------------------------------|
| 🦲 quản lý văn bản | 🚯 Tên cho con gái co 🤵 Tinh hình số hóa h 🖪 về quy trình 💧 Anh Khoa 3 Thang 🦻 💧 Home_clilick | 😤 Kiểm tra hồ sơ trùng 🍞 4.2. Bộ tài liệu đào t 🚹 DS KHÁch HÀng H 😕 |
|                   | CÔNG DÂN/DOANH NGHIỆP ĐĂNG NHẬP                                                              |                                                                     |
|                   |                                                                                              | CÁN BỘ ĐĂNG NHẬP                                                    |
|                   | Đãng nhập dành cho cá nhân hoặc tố chức                                                      | Đăng nhập dành cho cán bộ                                           |
|                   | Tên đăng nhập                                                                                |                                                                     |
|                   | ntnlan.kd                                                                                    |                                                                     |
|                   | Mật khẩu                                                                                     |                                                                     |
|                   | Ø                                                                                            |                                                                     |
|                   | Quên mật khẩu?   Đăng ký tài khoản                                                           |                                                                     |
|                   | 🗝 Đăng nhập                                                                                  |                                                                     |
|                   | Đăng nhập Cống DVC Quốc gia                                                                  |                                                                     |
|                   | Chú ý:                                                                                       |                                                                     |
|                   | khoản cổng DVQG khác thì tiến hành.                                                          |                                                                     |
|                   | - Xóa cache trình duyệt.<br>- Reload (F5) lại trang hiện tại.                                |                                                                     |
|                   | Sau đó tiến hành đăng nhập bằng cổng DVCQG<br>như bình thường.                               |                                                                     |

 Chọn loại tài khoản công dân muốn đăng nhập, rồi nhập tài khoản và mật khẩu đã được cấp

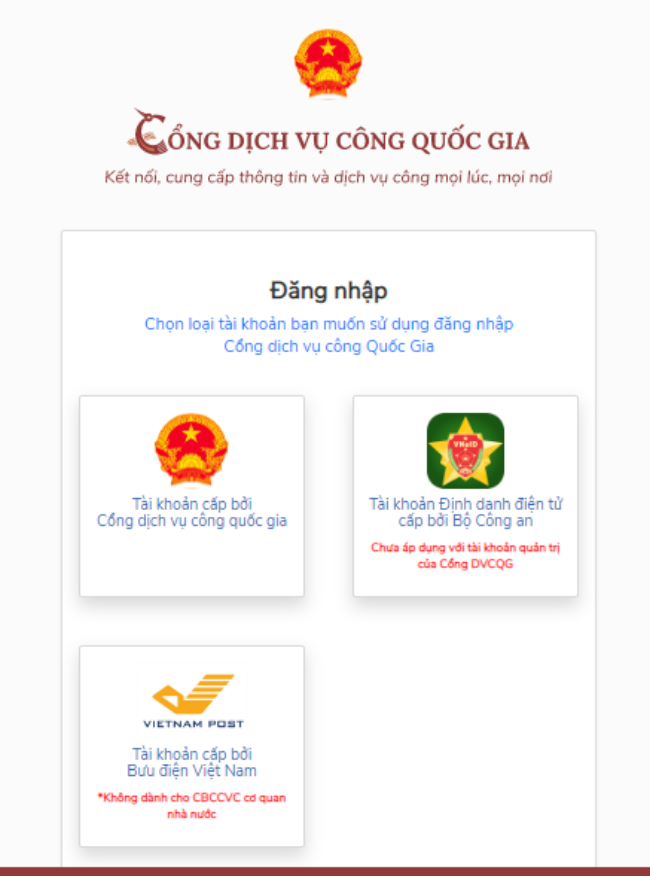

### Bước 2:

- Kích chọn " Nộp qua mạng"
- Tìm kiếm thủ tục cần nộp hồ sơ

| 🗌 ΒỘ ΤΗỦ TỤC 🛛 ΤΡΑ CỨU HỎ SƠ                                | NỘP QUA MẠ | NG        | THÓNG KÊ | DịCH VỤ K         | (hác 🗸     | TIN TỨC 🗸        |                  |       |           |  |
|-------------------------------------------------------------|------------|-----------|----------|-------------------|------------|------------------|------------------|-------|-----------|--|
| 1 1                                                         |            |           |          |                   |            |                  | 🛿 Kênh hướng dẫn | Kiosk | Cơ quan 🗸 |  |
| CƠ QUAN THỰC HIỆN                                           |            | n kiếm t  | nang cao |                   |            |                  |                  |       |           |  |
| '<br>⊞- Sở Thông tin và Truyền thông                        | т          | ừ khóa:   |          | Nhập Mã thủ tụ    | c hoặc Têr | thủ tục để tra c | Cứu              |       |           |  |
| i<br>⊞ Sở Y Tế tỉnh Hưng Yên                                |            | o quan:   |          | Chọn cơ quan      |            |                  |                  |       | ~         |  |
| ≝– Sở Giao thông Vận tải<br>≝– Sở Nôi Vu                    | 2          | ĩnh vực:  |          | Chọn lĩnh vực     |            |                  |                  |       | ~         |  |
| i<br>⊞ Sở Tài chính<br>I<br>Sở Tài Nguyên Môi Ta⊭òng        | N          | lức độ D  | ovc:     | Chọn mức độ       |            |                  |                  |       | ~         |  |
| E - Sở Công thương<br>⊨<br>E - Sở Công thương               | -          | ấp thủ ti | ục:      | Tất cả            |            |                  |                  |       | ~         |  |
| ⊞ Sở Giáo dục và Đào tạo<br>i<br>⊞ Sở Khoa học và Công nghệ |            |           |          | <b>Q</b> Tìm kiếm | <b>C</b> L | àm mới           |                  |       |           |  |

• Kích " Nộp hồ sơ"

| o on the model in the ball to                                                                                                    |                     |                                                                  |                        |                                                                                                    |                                              |                                           |                                                                           |
|----------------------------------------------------------------------------------------------------|---------------------|------------------------------------------------------------------|------------------------|----------------------------------------------------------------------------------------------------|----------------------------------------------|-------------------------------------------|---------------------------------------------------------------------------|
| ∄- Sở Y Tế tỉnh Hưng Yên                                                                                                    | Co                  | r quan: Cho                                                      | n co quan              |                                                                                                    |                                              |                                           | ~                                                                         |
| ∄ Sở Giao thông Vận tải                                                                                                    |                     |                                                                  | <i></i>                |                                                                                                    |                                              |                                           |                                                                           |
| Đ∽ Sở Nội Vụ                                                                                                    | Lir                 | nh vực: Chọ                                                      | n linh vực             |                                                                                                    |                                              |                                           | ~                                                                         |
| <i>B</i> <u>Sở Tài chính</u>                                                                                                    | Mí                  | the đô DVC:                                                      | η τινές độ             |                                                                                                    |                                              |                                           | ~                                                                         |
| ∄ Sở Tài Nguyên Môi Trường                                                                                                    |                     |                                                                  | in marc do             |                                                                                                    |                                              |                                           |                                                                           |
| ∄- Sở Công thương                                                                                                    | Cá                  | p thủ tục: Cấp                                                   | Xã/Phường/Thị trấn     |                                                                                                    |                                              |                                           | ~                                                                         |
| ∄- Sở Giáo dục và Đào tạo                                                                                                    |                     |                                                                  |                        |                                                                                                    |                                              |                                           |                                                                           |
| ∄- Sở Khoa học và Công nghệ                                                                                                    |                     | <u>م</u>                                                         | Tìm kiếm 🏾 📿 I         | .àm mới                                                                                                    |                                              |                                           |                                                                           |
|                                                                                                    |                     |                                                                  |                        |                                                                                                    |                                              |                                           |                                                                           |
| ∄- Sở Lao động - Thương binh và Xã hội                                                                                                    |                     |                                                                  |                        |                                                                                                    |                                              |                                           |                                                                           |
| Đ∽ Sở Lao động - Thương binh và Xã hội<br>Đ∽ Sở Nông nghiệp và Phát triển nông thôn                                                                                                    |                     |                                                                  |                        |                                                                                                    |                                              |                                           |                                                                           |
| ₽- Sở Lao động - Thương binh và Xã hội<br>₽- Sở Nông nghiệp và Phát triển nông thôn<br>₽- Sở Tư pháp                                                                                                    | Tim th:             | áv 10 thủ tục                                                    |                        |                                                                                                    | Н                                            | iển thị 15                                | ✓ dòng/trang                                                              |
| ₽- Sở Lao động - Thương binh và Xã hội<br>₽- Sở Nông nghiệp và Phát triển nông thôn<br>₽- Sở Tư pháp<br>₽- Sở Văn hóa, Thể thao và Du lịch                                                                                                    | Tìm tha             | áy 10 thủ tục                                                    |                        | Tên thủ tục hành                                                                                                    | н                                            | iến thị 15                                | ✓ dòng/trang                                                              |
| Đ– Sở Lao động - Thương binh và Xã hội<br>Đ– Sở Nông nghiệp và Phát triển nông thôn<br>Đ– Sở Tư phập<br>Đ– Sở Văn hóa, Thể thao và Du lịch<br>Đ– Sở Xây dựng                                                                                                    | Tim th:             | áy 10 thủ tục<br>Mã TTHC                                         | Mức độ DVC             | Tên thủ tục hành<br>chính                                                                                                    | H<br>Cơ quan                                 | iển thị 15<br>Lĩnh<br>vực                 | ✓ dòng/trang                                                              |
| 문 - Sở Lao động - Thương binh và Xã hội<br>문 - Sở Nông nghiệp và Phát triển nông thôn<br>문 - Sở Tư pháp<br>문 - Sở Văn hóa, Thế thao và Du lịch<br>문 - Sở Xây dựng<br>문 - Ban quản lý các khu Công nghiệp tỉnh                                                                                                    | Tìm tha<br>STT<br>1 | <b>áy 10 thủ tục</b><br>Mã TTHC<br>2.000815.000.00.00.131        | Mức độ DVC<br>Một phần | Tên thủ tục hành<br>chính<br>Thủ tục chúng                                                                                                    | H<br><b>Cơ quan</b><br>Cấp                   | iến thị 15<br>Lĩnh<br>vực                 | ✓ dòng/trang<br>Nộp hồ sơ                                                 |
| P- Sở Lao động - Thương binh và Xã hội<br>P- Sở Nông nghiệp và Phát triển nông thôn<br>P- Sở Tư pháp<br>P- Sở Văn hóa, Thế thao và Du lịch<br>P- Sở Xây dụng<br>P- Ban quản lý các khu Công nghiệp tỉnh<br>P- Bảo hiểm xã hội                                                                                                    | Tim the<br>STT<br>1 | <mark>áy 10 thủ tục<br/>Mã ТТНС</mark><br>2.000815.000.00.00.H31 | Mức độ DVC<br>Một phần | Tên thủ tục hành<br>chính<br>Thủ tục chứng<br>thực bản sao từ                                                                                                    | H<br>Cơ quan<br>Cấp<br>Xã/Phưởng/Thị         | iến thị 15<br>Lĩnh<br>vực<br>Chực<br>Thực | <ul> <li>dòng/tranç</li> <li>Nộp hỏ sσ</li> <li>Xem chi tiết</li> </ul>   |
| 9- Sở Lao động - Thương binh và Xã hội<br>9- Sở Nông nghiệp và Phát triển nông thôn<br>9- Sở Tư pháp<br>9- Sở Văn hóa, Thể thao và Du lịch<br>9- Sở Xây dựng<br>9- Ban quản lý các khu Công nghiệp tỉnh<br>9- Bảo hiểm xã hội<br>9- Bộ thủ tục UBND cấp Huyện/Thành phố                                                                                                    | Tîm tha<br>STT<br>1 | <mark>áy 10 thủ tục<br/>мã ТТНС</mark><br>2.000815.000.00.00.H31 | Mức độ DVC<br>Một phần | Tên thủ tục hành<br>chính<br>Thủ tục chứng<br>thực bản sao từ<br>bản chính giấy tờ,<br>văn bản do cơ                                                                         | H<br>Cơ quan<br>Cấp<br>Xã/Phường/Thị<br>trấn | iến thị 15<br>Lĩnh<br>vực<br>Chực<br>Thực | <ul> <li>dòng/trang</li> <li>Nộp hỏ sơ</li> <li>Xem chi tiết</li> </ul>   |
| <ul> <li>P- Sở Lao động - Thương binh và Xã hội</li> <li>P- Sở Nông nghiệp và Phát triển nông thôn</li> <li>P- Sở Tư pháp</li> <li>P- Sở Văn hóa, Thế thao và Du lịch</li> <li>P- Sở Xây dựng</li> <li>P- Ban quản lý các khu Công nghiệp tỉnh</li> <li>Đảo hiểm xã hội</li> <li>P- Bộ thủ tục UBND cấp Xã/Phường/Thị trấn</li> </ul>                                                                                                   | Tim th:<br>STT<br>1 | <mark>áy 10 thủ tục<br/>Mā ТТНС</mark><br>2.000815.000.00.00.H31 | Mức độ DVC<br>Một phần | Tên thủ tục hành<br>chính<br>Thủ tục chúng<br>thực bản sao từ<br>bản chính giấy tờ,<br>văn bản do cơ<br>quan tố chức có<br>thẩm quyền của                                    | H<br>Cơ quan<br>Cấp<br>Xã/Phưởng/Thị<br>trấn | iến thị 15<br>Lĩnh<br>vực<br>Thực         | <ul> <li>dòng/trang</li> <li>Nộp hò sσ</li> <li>Xem chi tiết</li> </ul>   |
| <ul> <li>P- Sở Lao động - Thương binh và Xã hội</li> <li>P- Sở Nông nghiệp và Phát triển nông thôn</li> <li>P- Sở Tư pháp</li> <li>P- Sở Văn hóa, Thế thao và Du lịch</li> <li>P- Sở Xây dụng</li> <li>P- Ban quản lý các khu Công nghiệp tỉnh</li> <li>P- Bảo hiểm xã hội</li> <li>P- Bộ thủ tục UBND cấp Huyện/Thành phố</li> <li>P- Bộ thủ tục UBND cấp Xã/Phường/Thị trấn</li> <li>P- UBND Thành phố Hưng Yên</li> </ul>            | Tim th:<br>STT<br>1 | <mark>áy 10 thủ tục<br/>мã ттнс</mark><br>2.000815.000.00.00.H31 | Mức độ DVC<br>Một phần | Tên thủ tục hành<br>chính<br>Thủ tục chứng<br>thực bản sao từ<br>bản chính giấy tờ,<br>văn bản đo cơ<br>quan tổ chức có<br>thẩm quyền của<br>Việt Nam cấp<br>hoặc chứng nhân | H<br>Cơ quan<br>Cấp<br>Xã/Phường/Thị<br>trấn | iến thị 15<br>Lĩnh<br>vực<br>Chyc         | <ul> <li>dòng/trang</li> <li>Nộp hỏ sσ</li> <li>Xem chi tiết</li> </ul>   |
| <ul> <li>P- Sở Lao động - Thương binh và Xã hội</li> <li>P- Sở Nông nghiệp và Phát triển nông thôn</li> <li>P- Sở Tư pháp</li> <li>P- Sở Tư pháp</li> <li>P- Sở Xây dựng</li> <li>P- Ban quản lý các khu Công nghiệp tỉnh</li> <li>P- Bảo hiểm xã hội</li> <li>P- Bộ thủ tục UBND cấp Huyện/Thành phố</li> <li>P- Bộ thủ tục UBND cấp Xã/Phường/Thị trấn</li> <li>P- UBND Thành phố Hưng Yên</li> <li>P- UBND Huyện Kim Động</li> </ul> | Tim the<br>STT<br>1 | <b>áy 10 thủ tục</b><br>Mã ТТНС<br>2.000815.000.00.00.H31        | Mức độ DVC<br>Một phần | Tên thủ tục hành<br>chính<br>Thủ tục chúng<br>thực bản sao từ<br>bản chính giấy tô,<br>văn bản do cơ<br>quan tổ chức có<br>thẩm quyền của<br>Việt Nam cấp<br>hoặc chứng nhận | H<br>Cơ quan<br>Cáp<br>Xã/Phường/Thị<br>trấn | iến thị 15<br>Lĩnh<br>vực<br>Thực         | <ul> <li>✓ dòng/trang</li> <li>Nộp hỏ sơ</li> <li>Xem chi tiết</li> </ul> |

## Bước 3:

Chọn trường hợp nộp hồ sơ, sau đó nhấn " Đồng ý và tiếp tục"

|                                        | QUY TRÌNH              | THỰC HIỆN DỊCH VỤ CÔNG TR             | ŲC TUYĖN            |                |  |
|----------------------------------------|------------------------|---------------------------------------|---------------------|----------------|--|
| <b>E</b>                               |                        |                                       |                     |                |  |
| 1 Dàng ký/Dàng nhập                    | 2 Lựa chọn DVC         | 3 Nộp hỏ sơ trực tuyển                | 4. Theo dõi kết quả | 5 Nhận kết quả |  |
|                                        |                        |                                       |                     |                |  |
|                                        |                        |                                       |                     |                |  |
| Chọn trường hợp hồ c                   | 38'                    |                                       |                     |                |  |
| Chọn quy trinh xử lý và cơ quan giải r | quyết (nếu cõ) phủ hợp |                                       | /                   |                |  |
| Cơ quan giải quyết hỗ sơ 🔿             |                        |                                       |                     |                |  |
| UBND Thành phố Hưng Yên                |                        |                                       |                     |                |  |
| Trường họp giải quyết (1)              |                        | · · · · · · · · · · · · · · · · · · · |                     |                |  |
| 2 ngày                                 |                        |                                       |                     |                |  |
| Quận/Huyện nộp hồ sơ (*)               |                        | ·                                     |                     |                |  |
|                                        |                        | n                                     |                     |                |  |
| Thành phố Hưng Yên                     | · *                    |                                       |                     |                |  |

### Bước 4:

Kiểm tra lại thông tin người nộp, xong click "Đồng ý và tiếp tục"

| Họ và tên (")                   |         | Tên cơ quan/tổ chức   |   | Số CMND                |   |
|---------------------------------|---------|-----------------------|---|------------------------|---|
| NGUYÊN THỊ NGỌC LẠN (TEST)      |         | VNPT Hưng Yên         |   | 033193000305           |   |
| Ngày cáp CMND                   |         | Noi cáp CMND          |   | Di dộng                |   |
| 11/11/2015                      | <u></u> | Công An Hưng Yên      |   | 0826959996             |   |
| Số Fax                          |         | Email                 |   | Website                |   |
|                                 |         | lanngoc0793@gmail.com |   |                        |   |
| Tình/Thành phố 🖱                |         | Quận/Huyện (*)        |   | Phường/Xã/Thị trấn (*) |   |
| Tình Hưng Yên                   | ~       | Huyện Kim Động        | ~ | Xã Phạm Ngũ Lão        | ~ |
| Số nhà/Đường/Tổ/Ấp/Thôn/Xóm (*) |         | Số GCN/GP             |   |                        |   |
| Cốc Khê                         |         |                       |   |                        |   |

## Bước 5:

🗲 Quay lại

Chọn thành phần hồ sơ, scan và đình kèm thành phần hồ sơ

|                                                                           | Thông tin hồ an                                                                                                    |                                                                                                    |                                                                                                    |                                                                                                  |                                               |                                                 |                                 |   |  |
|---------------------------------------------------------------------------|----------------------------------------------------------------------------------------------------|----------------------------------------------------------------------------------------------------|----------------------------------------------------------------------------------------------------|--------------------------------------------------------------------------------------------------|-----------------------------------------------|-------------------------------------------------|---------------------------------|---|--|
|                                                                           | I nong tin no so                                                                                                    |                                                                                                    |                                                                                                    |                                                                                                  |                                               |                                                 |                                 |   |  |
|                                                                           | Nam cấp hoặc chứng n                                                                                                    | 00.00.H31 - Thủ tục chứng thực bản<br>hận cấp xã                                                                                                    | sao từ bản chi                                                                                               | ính giấy tờ, văn bản                                                                             | do cơ quan tố c                               | chức có thẩm quị                                | yền của Việt                    |   |  |
|                                                                           | Nơi tiếp nhận hỏ sơ                                                                                                    | UBND Phường Quar                                                                                                    | ig Trung                                                                                                    |                                                                                                  |                                               |                                                 |                                 |   |  |
|                                                                           | Thời gian giải quyết                                                                                                    | 2 ngày                                                                                                    |                                                                                                    |                                                                                                  |                                               |                                                 |                                 |   |  |
|                                                                           | 🗅 Thành phần hồ sơ                                                                                                    |                                                                                                    |                                                                                                    |                                                                                                  |                                               |                                                 |                                 |   |  |
|                                                                           | Quý khách cung cấp các giấy t<br>tờ theo yêu cầu. Sau khi thực l                                                                                                    | ở theo yêu cầu của Thành phần hồ sơ bên dự<br>hiện xong, nhấn Đồng ý và Tiếp tục.                                                                                                    | ời. Nhấn vào ô Chọ                                                                                           | in tệp lin sau đó chọn mực                                                                       | : Scan file hoậc Chọ                          | n tệp tin để thực hiện                          | n cung cấp các giấy             |   |  |
|                                                                           | Đinh kèm Tệp tin vào các t<br>#                                                                                                    | hành phần hỏ sơ tương ứng, có thể dính<br>Tên giấy tờ                                                                                                    | kèm tệp tin có c<br>Số bán (*)                                                                               | duôi .doc, .docx, .pdf, .<br>Tệp tin                                                             | JPG hoặc tệp tin :<br>Mẫu đơn                 | nén. <mark>Dung lượng t</mark> ả<br>Lưu vào kho | ối đa là 6 Mb.<br>Ký số tệp tin | 1 |  |
|                                                                           | Bản chính giấy tở, văn l                                                                                                    | cản làm cơ sở để chứng thực bản sao và bản                                                                                                    |                                                                                                    |                                                                                                  |                                               | Lou                                             | 🕼 Ký số                         | L |  |
|                                                                           | trình bản chính thi cơ q<br>thực hiện chúng thực, t                                                                                                    | uan, tổ chức tiên hành chụp từ bản chính để<br>rử trưởng hợp cơ quan, tổ chức không có<br>đã cao, chụp từ bắn chính để thực không                                                                                                    | 1                                                                                                    | Chộn tệp tín+                                                                                    |                                               |                                                 |                                 | L |  |
|                                                                           | chứng thực phải có đầy                                                                                                    | đủ các trang đã ghi thông tin của bản chính.                                                                                                    |                                                                                                    |                                                                                                  |                                               |                                                 |                                 | L |  |
| 1                                                                         | Bieu mau giay to                                                                                                    |                                                                                                    |                                                                                                    |                                                                                                  |                                               |                                                 | -                               | J |  |
|                                                                           | C Thông tin khác                                                                                                    |                                                                                                    |                                                                                                    |                                                                                                  |                                               |                                                 |                                 |   |  |
|                                                                           | Cà Thông tin khác Cả nhân hoặc tổ chức có thể b Tệp tin tải lên có dung lượ Về việc (2)                                                                                                    | ổ sung thêm thông tin hồ sơ của minh hoặc cả<br>ng không quả 6MB                                                                                                    | c tệp tin khác có liệ                                                                                        | en quan                                                                                          |                                               |                                                 |                                 |   |  |
|                                                                           | Cò Thông tin khác<br>Cả nhân hoặc tổ chức có thể b<br>Tệp tin tải lên có dung lượ<br>Về việc (*)<br>Thủ tục chứng thực bản sao tr<br>nhủ tục chứng thực bản sao tr                                                                                                    | ổ sung thêm thông tin hồ sơ của minh hoặc câ<br><mark>ng không quá 6MB</mark><br>ừ bản chính giấy tở, văn bản do cơ quan tổ chí                                                                                                    | c tếp tin khác có liể<br>rc có thẩm quyền c                                                                  | th quan<br>của Việt Nam cấp hoặc ch                                                              | ứng nhận cấp xã                               |                                                 |                                 |   |  |
| có thể<br>n "Đ<br>cà như<br>Cà như<br>Tệp ti                              | <ul> <li>Thông tin khảc</li> <li>Cả nhân hoặc tổ chức có thể b</li> <li>Tệp tin tải lên cổ dung tượ với việc ")</li> <li>Thủ tục chúng thực bản sao th</li> <li>Đồng ý và tiế</li> <li>Công tin khác</li> <li>an hoặc tổ chức có thể bổ sung</li> <li>n tài lên cổ dung tượng kh</li> </ul>                                                                                                    | ồ sung thêm thông tin hồ sơ của minh hoặc cả<br>ng không quả 6MB<br>ứ bản chính giấy tơ, văn bản do cơ quan tổ chí<br>hành phần hồ sơ t<br>ế <b>p tục''</b> để thực h<br>g thêm thông tin hồ sơ của minh hoặc các t<br><b>ông quả 6MB</b>                                                 | c tép tin khác có liế<br>rc co thẩm quyền c<br>khác (n<br>iện các<br>ẹp tin khác co liếr                     | th quan<br>tửa Việt Nam cấp hoặc ch<br>lốu có)<br>bước tiếp<br>n quan                            | ứng nhận cấp xả<br>O theo                     |                                                 |                                 |   |  |
| Có thể<br>.n "Đ<br>Canha<br>Tếp ti<br>Về việ<br>Về Thà tu                 | C Thông tin khác<br>Cá nhân hoặc tổ chức có thể t<br>Tếp tin tải tên có dung tượ<br>về việc (*)<br>Thủ tục chứng thực bản sao th<br>C đính kêm tỉ<br>Đồng ý và tiế<br>ông tin khác<br>an hoặc tổ chức có thể bổ sượ<br>n tải tên có dung tượng kh<br>c (*)<br>c chứng thực bản sao từ bản                                                                                                    | ổ sung thêm thông tin hỏ sơ của minh hoặc cả<br>ng không quả 6MB<br>ở bản chính giấy tơ, văn bản do cơ quan tổ chỉ<br>hành phần hồ sơ l<br>ế <b>p tục''</b> để thực h<br>g thêm thông tin hỏ sơ của minh hoặc các t<br>ông quả 6MB<br>chính giấy tở, văn bản do cơ quan tổ chức           | c tép tin khác có liế<br>rc có thẩm quyền c<br>khác (n<br>iện các<br>ệp tin khác có liếr<br>có thẩm quyền củ | n quan<br>của Việt Nam cấp hoặc ch<br>lốu có)<br>bước tiếp<br>1 quan                             | ưng nhận cấp xả<br>p theo                     |                                                 |                                 |   |  |
| Có thể<br>n "Đ<br>cả nh<br>Cả nhà<br>Trộp ti<br>Về việ<br>Thủ tự          | C Thông tin khác<br>Ca nhan hoặc tổ chức có thể t<br>Tếp tin tải lên có dung tượ<br>về việc (*)<br>Thủ tục chứng thực bản sao th<br>Cổng tín khác<br>an hoặc tổ chức có thể bổ sung<br>n tải lên có dung tượng kh<br>cí (*)                                                                                                    | ồ sung thêm thông lin hồ sơ của minh hoặc cả<br>ng không quả 6MB<br>ử bản chính giấy tơ, văn bản do cơ quan tổ chư<br>hành phần hồ sơ là<br>ếp tục" để thực h<br>g thêm thông lin hồ sơ của minh hoặc các t<br>ông quả 6MB<br>chính giấy tở, văn bản do cơ quan tổ chức                   | c tép tin khác có liế<br>rc có thẩm quyền c<br>khác (n<br>iện các<br>ệp tin khác có liếr<br>có thẩm quyền củ | th quan<br>tủa Việt Nam cấp hoặc ch<br>ết CÓ)<br>bước tiếj<br>I quan<br>Ia Việt Nam cấp hoặc ch  | ưng nhận cấp xã<br>O theO                     |                                                 |                                 |   |  |
| ố thể<br>n "Đ<br>c Th<br>Canha<br>Tếp ti<br>Về việ<br>Thờ tụ<br>Ghi ch    | Control the the control of the control of the | ổ sung thêm thông tin hỏ sơ của minh hoặc cả<br>ng không quả 6MB<br>tr bản chính giấy tở, văn bản do cơ quan tổ chí<br>hành phần hồ sơ tế<br>ếp tục'' để thực h<br>g thêm thông tin hỏ sơ của minh hoặc các t<br>ông quả 6MB<br>chính giấy tở, văn bản do cơ quan tổ chức<br>Giấy tở khắc | c tệp tin khác có liệ<br>rc có thẩm quyền c<br>khác (n<br>iện các<br>ệp tin khác có liệr<br>có thẩm quyền có | th quan<br>tủa Việt Nam cấp hoặc ch<br>lốu có)<br>bước tiếp<br>n quan<br>la Việt Nam cấp hoặc ch | ứng nhận cấp xả<br>p theo<br>hững nhận cấp xả |                                                 |                                 |   |  |
| Có thể<br>n "Đ<br>c> Th<br>Ca nhi<br>Tếp tỉ<br>Về việ<br>Thủ tự<br>Ghi ch | C Thông tin khác<br>Cá nhân hoặc tổ chức có thể t<br>Tếp tin tải tên cổ dung tượ<br>về việc (*)<br>Thủ tục chứng thực bản sao th<br>Đồng ý và tiế<br>ông tin khác<br>án hoặc tổ chức có thể bổ sưng<br>n tải tên cổ dung tượng kh<br>c (*)<br>c chứng thực bản sao từ bản                                                                                                    | ổ sung thêm thông lin hỏ sơ của minh hoặc cả<br>ng không quả 6MB<br>tr bản chính giấy tơ, văn bản do cơ quan tổ chứ<br>hành phần hồ sơ<br>ếp tục" để thực h<br>g thêm thông lin hỏ sơ của minh hoặc các t<br>ông quả 6MB<br>chính giấy tở, văn bản do cơ quan tổ chức<br>Giấy tờ khắc     | c tép tin khác có liế<br>rc có thẩm quyền c<br>khác (n<br>iện các<br>ép tin khác có liếr<br>có thẩm quyền củ | th quan<br>Na Việt Nam cấp hoặc ch<br>Iếu cố)<br>bước tiếj<br>n quan                             | ưng nhận cấp xả<br>p theo<br>nững nhận cấp xã | Chọn tệp tin-                                   |                                 | 4 |  |

→ Đông ý và tiếp tục

## > Trường hợp biết trước phí, lệ phí hồ sơ theo quy định của TTHC

### Bước 6:

• Đối với trường hợp này, tại bước phí, lệ phí công dân chọn phí và chọn phương thức thanh toán là "Thanh toán trực tuyến qua cổng DVCQG"

| Loại lệ phi                                                                                                    | Số lượng                           | Mức lệ phi                           |     | Bất buộc | Mô tá                                                                                                    |  |  |
|----------------------------------------------------------------------------------------------------|------------------------------------|--------------------------------------|-----|----------|----------------------------------------------------------------------------------------------------|--|--|
| Phí thủ tục                                                                                                    | 1                                  | 2.000 (Thủ tục chứng thực bắr $\sim$ | VNÐ | Có       | Thủ tục chúng thực bản sao từ bản chính<br>giảy tê, văn bản do cơ quan tổ chức có<br>thẩm quyền của Việt Nam cấp hoặc chúng<br>nhận cấp xã |  |  |
| Phí chứng thực 4                                                                                                    | 1                                  | 0 (Phí chứng thực) V                 | VNÐ | Khōng    |                                                                                                    |  |  |
| Phi chứng thực 3                                                                                                    | 1                                  | 0 (Phí chúng thực) v                 | VNÐ | Có       |                                                                                                    |  |  |
| Phi chứng thực 2                                                                                                    | 1                                  | 0 (Phí chứng thực) ~                 | VNÐ | Có       |                                                                                                    |  |  |
| Phí chứng thực 1                                                                                                    | 1                                  | 0 (Phi chúng thực ) 🛛 🗸              | VNÐ | Có       |                                                                                                    |  |  |
| Tổng lệ phí                                                                                                    |                                    | 2,000                                | VNÐ |          | Thanh toán cho cơ quan giải quyết                                                                                                    |  |  |
| Tổng lệ phi bắt buộc phải đóng trước                                                                                         |                                    | 2,000                                | VNÐ |          | lệ phi buộc phải thanh toán trước                                                                                                    |  |  |
| Thanh toán lệ phí cho cơ quan g<br>Các khoản lệ phí thanh toán nhải có giá trí và<br>Phương thức thanh toán () - Chưa chọn - | jiải quyết<br>không bao gồm các kh | oán lệ phibưu điện.                  |     | _        |                                                                                                    |  |  |
| - Chưa chọn<br>Tiên mặt<br>Thanh toặn trực tuyến qua Cổng DVCOO                                                              | 3                                  |                                      |     |          |                                                                                                    |  |  |

- Kích "Đồng ý và tiếp tục" để thực hiện các bước tiếp theo
- Nhập mã xác nhận và tích vào cam kết
- Kích "Thanh toán và nộp hồ sơ"

| . 16                          | BC CCHC 6 thang 2022 Chuan 16  | 63149225.doc  |     |  |
|-------------------------------|--------------------------------|---------------|-----|--|
| A Thông tin khác              | -                              |               |     |  |
| 12 Hiong un khac              |                                |               |     |  |
| Tên giấy tờ khác              | Số bản                         | File đính kêm |     |  |
| 🖾 Lệ phí thanh toán cho cơ qu | an giải quyết Đơn vị tính. VNĐ |               |     |  |
| Loại lệ phi                   | Số lượng                       | Mức lệ phi    |     |  |
| Phí chứng thực 1              | 1                              | 0             | VNÐ |  |
| Phí chứng thực 2              | 1                              | 0             | VNÐ |  |
| Phí chứng thực 3              | 1                              | 0             | VNÐ |  |
| Phi chứng thực 4              | 1                              | 0             | VNÐ |  |
| Phí thủ tục                   | <u>1</u>                       | 2,000         | VNÐ |  |
| Tổng cộng                     |                                | 2,000         | VNÐ |  |

- Màn hình hiển thị giao diện để công dân chọn ngân hàng / ví điện tử để thanh toán
- Kích "**Thanh toán**", sau đó nhập thông tin tài khoản ngân hàng hoặc quét mã QR code để thanh toán.

| 🗄 Chọn ngân h  | àng    |                                  |                                | Thông tin đơn hàng                                                       |  |
|----------------|--------|----------------------------------|--------------------------------|--------------------------------------------------------------------------|--|
| Vietcombank    |        |                                  | Các ngân hàng khác<br>qua VNPT | Đơn hàng<br>Thanh toan le phi cho ho so<br>000.33.29.H25-220623-<br>0004 |  |
|                | VPBank | rigán hóng 8 vi<br>rán Lượng, va | Payoo                          | Nhà cung cấp<br>Công DVC Hưng Yên                                        |  |
| параз ≵        |        |                                  |                                | Phí giao dịch<br>O VND                                                   |  |
|                |        |                                  |                                | Giá trị thanh toán:<br>2.000 VND                                         |  |
| 3 Chọn ví điện | tử     | viettet<br>money                 |                                | THAMH TOÁN                                                               |  |
|                |        |                                  |                                |                                                                          |  |

# • Màn hình hiển thị nộp hồ sơ thành công

| Nöp hồ sơ thành công                                 |           | × +                 |                                          |                           |                  |                            |                                  |                         | ∨ – ⊡ ×        |
|------------------------------------------------------|-----------|---------------------|------------------------------------------|---------------------------|------------------|----------------------------|----------------------------------|-------------------------|----------------|
| $\leftrightarrow$ $\rightarrow$ X $\triangleq$ dichy | vucong.hi | ungyen.gov.vn/dic   | h-vu-cong/tiep-nhan-o                    | nline/da-nop-ho-so?sid    | -19672-6321a48   | a41d8                      |                                  | ٩                       | 1 ic 🛧 🛪 🖬 👗 i |
|                                                      |           | TİNH HU<br>CÓNG DỊC | ' <mark>NG YÊN</mark><br>H VỤ CÔNG VÀ HỆ | THÔNG THÔNG TI            | N MỘT CỬA TÌ     | NH                         | J.                               | <b>≜</b> Nguyễn Ti      | nį Ngọc Lan+   |
|                                                      | ٠         | во тни тис          | TRA CỨU HỎ SƠ                            | NỘP QUA MẠNG              | THÔNG KẾ         | DĮCH VŲ KHÁC 🗸             | TIN TỨC -                        |                         |                |
|                                                      |           |                     |                                          |                           |                  |                            | Ø Kénh I                         | hướng dẫn Klosk Cơ quan | •              |
|                                                      |           |                     |                                          |                           |                  |                            |                                  |                         | 3              |
|                                                      |           |                     |                                          | QUY TRÌI                  | NH THỰC HIỆN     | I DỊCH VỤ CÔNG TR          | ỰC TUYÉN                         |                         |                |
|                                                      |           |                     |                                          |                           |                  |                            |                                  |                         |                |
|                                                      |           |                     |                                          |                           |                  |                            |                                  |                         |                |
|                                                      |           |                     |                                          | <b>U</b>                  |                  | G                          |                                  |                         |                |
|                                                      |           | 1 Đàng ký/Đảng      | y nhập                                   | 2 Lya chen DVC            | 3 Nép            | hồ sơ trực tuyển           | 4 Theo đối kết quả               | 5 Nhận kết quả          |                |
|                                                      |           |                     |                                          |                           |                  |                            |                                  |                         |                |
|                                                      |           |                     |                                          |                           |                  |                            |                                  |                         |                |
|                                                      |           |                     |                                          |                           |                  |                            |                                  |                         |                |
|                                                      |           |                     |                                          | r Chúc m                  | iừng bạn ở       | tã nộp hô sơ ti            | nành công!                       |                         |                |
|                                                      |           |                     | Vui lõng                                 | g ghi nhớ các thông tin l | en dưới để theo  | dõi tinh hính xử lý hoặc ( | cập nhập thông lin hố sơ của bạn |                         |                |
|                                                      |           |                     |                                          |                           | Số hồ            | so 000.07.40.H31-22        | 0914-0019                        |                         |                |
|                                                      |           |                     |                                          |                           | Tài kh           | oán ntnlan.kd              |                                  |                         |                |
|                                                      |           |                     |                                          |                           |                  |                            |                                  |                         |                |
|                                                      |           |                     |                                          | E Chi tiết hỏ sơ          | Cạp nhật hỏ sơ - | 🖬 Hủy hỗ sơ 🗾 🖌            | Đanh giả dịch vụ công            |                         |                |
|                                                      |           |                     |                                          |                           |                  |                            |                                  |                         |                |

### Bước 7:

• Để lấy thông tin biên lai, công dân chọn mục " Quản lý hồ sơ đã nộp". Tìm số hồ sơ, chọn " Chi tiết"

| BỘ THỦ TỤC                                                                   | TRA CỨU HỎ S                                                                    | DY NỘP G     | QUA MẠNG                          | THÓNG KẾ           | DỊCH VỤ KHÁC -                 | TIN TỨC -          |                                          | Cán bộ đăng nh                                           |
|------------------------------------------------------------------------------|---------------------------------------------------------------------------------|--------------|-----------------------------------|--------------------|--------------------------------|--------------------|------------------------------------------|----------------------------------------------------------|
|                                                                              |                                                                                 |              |                                   |                    |                                |                    | 😧 Kênh hướng dẫn                         | Kio: Thông tin cá nh<br>Quản lý hồ sơ c<br>Kho do hệu ca |
|                                                                              |                                                                                 |              |                                   | QUẢN               | N LÝ HỎ SƠ                     |                    |                                          | C+Đăng xuất                                              |
| Quản lý tả                                                                   | ikhoàn 🛛 Quàn lý                                                                | hố sơ đã nộp | Kho dir li                        | iêu cá phân tê ch  |                                |                    |                                          |                                                          |
| of 1 f                                                                       |                                                                                 |              |                                   | ieu ca iman, to ch |                                |                    |                                          |                                                          |
| Số hố sơ                                                                     | bâ cơ                                                                           | Số (         | CMND người                        | nộp                | Tên người nộp                  | inôn               | Lĩnh vực nộp                             |                                                          |
| Số hồ sơ<br>Nhập số<br>Thủ tục                                               | hô sơ                                                                           | Số (         | CMND người<br>Ihập số CMND        | nộp<br>người nộp   | Tên người nộp<br>Nhập tên ngườ | i nộp              | Lĩnh vực nộp<br>Chọn lĩnh vực            | ~                                                        |
| Số hồ sơ<br>Nhập số<br>Thủ tục<br>Nhập thi                                   | hô sơ                                                                           | Số (         | CMND người<br>Ihập số CMND        | nộp<br>người nộp   | Tên người nộp<br>Nhập tên ngườ | i nộp              | Lĩnh vực nộp<br>Chọn lĩnh vực            | · · ·                                                    |
| Số hồ sơ<br>Nhập số<br>Thủ tục<br>Nhập thi<br>Q Tim k<br>Tim thầy tố         | hô sơ<br>i tục<br>iểm 🏾 📿 Làm mới<br>ống số 316 hồ sơ                           | Số (<br>N    | <b>CMND người</b><br>Ihập số CMND | nộp                | Tên người nộp                  | i nộp              | Lĩnh vực nộp<br>Chọn lĩnh vực            | · · ·                                                    |
| Số hồ sơ<br>Nhập số<br>Thủ tục<br>Nhập thi<br>Q Tim k<br>Tìm thầy tả<br># Số | hô sơ<br>à tục<br><b>iểm C Làm mới</b><br>ồng số 316 hồ sơ<br>Đ <b>hổ sơ</b> Th | Số (<br>NI   | CMND người<br>Ihập số CMND        | nộp<br>Ingười nộp  | Tên người nộp                  | i nộp<br>Tỉnh trạn | Lĩnh vực nộp<br>Chọn lĩnh vực<br>g hô sơ | ~                                                        |

# • Kích " Lấy biên lai Payment Platform"

### Description of the second second s

| Loại lệ phí      | Số lượng | Mức lệ phí   |
|------------------|----------|--------------|
| Phí chứng thực 4 | 1        | 0 <b>VNĐ</b> |
| Phí chứng thực 2 | 1        | 0 VNĐ        |
| Phí chứng thực 3 | 1        | 0 VNĐ        |
| Phí chứng thực 1 | 1        | 0 <b>VNĐ</b> |
| Phí thủ tục      | 1        | 1,000 VNĐ    |
| Tống cộng        |          | 1,000 VNĐ    |
|                  |          |              |

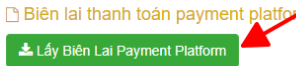

| ТОГ     | Cor quar<br>NG CÔNG TY T<br>WNPT - M | T-Medi<br>thu:<br>RUYÊN THÔN<br>Aedia | BIÊN LẠI THU THUỆ, PHÍ, LỆ PHÍ<br>VÀ THU PHẠT VI PHẠM HÀNH CHÍNH<br>G                                       | Nội dung theo Nấu 03c<br>NĐ 11/2020/NĐ-CP<br>Số: 0371318<br>Số se ri: 2021888<br>Số biên lại: |
|---------|--------------------------------------|---------------------------------------|----------------------------------------------------------------------------------------------------|-----------------------------------------------------------------------------------------------|
| Thu p   | hạt                                  |                                       | Nội dung nộp phạt:                                                                                          |                                                                                               |
| Thu p   | hi, lệ phi                           | ₹.                                    | Tên loại phílệ phí: Thù tục chứng thực bản sao từ bả<br>do cơ quan tổ chức có thẩm quyền của Việt Nam cấp h | ìn chính giấy tờ, văn bản<br>noặc chứng nhận                                                  |
| Thu t   | huế                                  |                                       |                                                                                                    |                                                                                               |
| Người   | nộp: TRÀN T                          | HỊ YÊN THAN                           | H MST/CCCD/HC:                                                                                              | 033193003384                                                                                  |
| Địa chi | : ĐỘI 7, THÔN                        | NAN THÁI, Xã                          | An Vĩ, Huyện Khoái Châu, Tỉnh Hưng Yên                                                                      |                                                                                               |
| Quận/H  | luyện: Huyện                         | Khoái Châu                            | Tinh/TP: Tinh Hưng Yên                                                                                      |                                                                                               |
| Theo q  | uyết định/Th                         | ông báo số:                           | 000.02.43.H31-230414-0003                                                                                   |                                                                                               |
| Ngày:   | 14/04/2023                           |                                       | Của: UBND Xã An Vỹ                                                                                          |                                                                                               |
| Đơn vị  | nhận tiền: Ui                        | BND xã An Vĩ                          |                                                                                                    |                                                                                               |
| STT     |                                      | Nộ dung                               | các khoản nộp NSImã định danh hồ sơ (D)                                                                     | Số tiền (VNĐ)                                                                                 |
| 1       | Phí thủ tự ơ 000                     | 02.43.1431-230                        | 414-0003                                                                                                    | 2.000                                                                                         |
| Tống cộ | òng:                                 |                                       |                                                                                                    | 2.000                                                                                         |
| Tổng số | ố tiền ghi bằng                      | johür: Haing                          | hìn đồng                                                                                                    |                                                                                               |
| Hinh th | ức thanh toán:                       | : Thanh toán                          | trực tuyển                                                                                                  |                                                                                               |
|         |                                      |                                       | Ngây 14 thán<br>Người<br>Kỹ, ghi                                                                            | g 04 năm 2023<br>thu tiền<br>rô họ, tên                                                       |
|         |                                      |                                       | Kỳ bởi: TÔNG CÓ<br>Kỳ ngày: 14/04/20                                                                        | ONG TY TRUYÈN THÔN:<br>123                                                                    |

Giái pháp him lai đán từ được amg cập hời Tông còng lý Dịch vụ viện thông - MST: 0106869738 - Tel: 024-37730923

## > Trường hợp chưa biết trước phí, lệ phí hồ sơ

Bước 6:

Đối với trường hợp này, tại bước phí, lệ phí công dân không chọn gì cả, click
 "Đồng ý và tiếp tục" để thực hiện tiếp quy trình nộp hồ sơ.

| Lệ phí thanh toán cho cơ quan giải quyế<br>Các khoản lệ phí mà cá nhân hoặc tổ chức phải thanh | toán cho cơ quan | o<br>giải quyết.    |   |     |          |       |
|------------------------------------------------------------------------------------------------|------------------|---------------------|---|-----|----------|-------|
| Loại lệ phí                                                                                    | Số lượng         | Mức lệ phí          |   |     | Bắt buộc | Mô tả |
| Phí chứng thực 1                                                                               | 1                | 0 (Phí chứng thực ) | ~ | VNÐ | Có       |       |
| Phí chứng thực 3                                                                               | 1                | 0 (Phí chứng thực)  | ~ | VNÐ | Có       |       |
| Phí chứng thực 2                                                                               | 1                | 0 (Phí chứng thực)  | ~ | VNÐ | Có       |       |
| Phí thủ tục                                                                                    | 1                | Chưa chọn           | ~ | VNÐ | Có       |       |
| Phí chứng thực 4                                                                               | 1                | 0 (Phí chứng thực)  | ~ | VNÐ | Không    |       |
| Tổng lệ phí                                                                                    |                  |                     | 0 | VNÐ |          |       |
| Tổng lệ phí bắt buộc phải đóng trước                                                           |                  |                     | 0 | VNÐ |          |       |

### 🚍 Thanh toán lệ phí cho cơ quan giải quyết

Cá nhân hoặc tổ chức vui lòng thanh toán các khoản lệ phí trên tại cơ quan giải quyết.

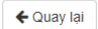

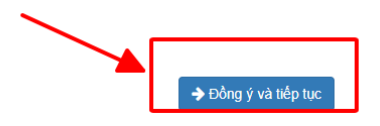

- Nhập mã xác nhận và tích vào cam kết
- Kích " Nộp hồ sơ"

| Loại lệ phí                              | Số lượng                                 | Mức lệ phí |
|------------------------------------------|------------------------------------------|------------|
| Phí chứng thực 4                         | 1                                        | 0 VNĐ      |
| Phí chứng thực 2                         | 1                                        | 0 VNĐ      |
| Phí chứng thực 3                         | 1                                        | 0 VNĐ      |
| Phí chứng thực 1                         | 1                                        | 0 VNĐ      |
| Phí thủ tục                              | 1                                        | 0 VNĐ      |
| Tổng cộng                                |                                          | 0 VNĐ      |
| Mã xác nhận (")                          | Đổi mã xác nhân khác<br>về lời khai trên |            |
| Tôi xin chịu trách nhiệm trước pháp luậi |                                          |            |

#### Màn hình hiển thị nộp hồ sơ thành công lacksquare

|                |               |                           | N MOT CIFA TÌ     | NIE                        |                                  | 🌡 Nguyễn Thị Ngọc Lan -  |
|----------------|---------------|---------------------------|-------------------|----------------------------|----------------------------------|--------------------------|
| во тни тис     | TRA CỨU HỎ SƠ | NỘP QUA MẠNG              | THÔNG KÊ          | DICH VŲ KHÁC -             | דוא דוליכ -                      |                          |
|                |               |                           |                   |                            | 🛛 Kènh hu                        | rớng dẫn Klosk Cơ quan – |
|                |               |                           |                   |                            |                                  | 4                        |
|                |               | QUY TRÌN                  | NH THỰC HIỆN      | DỊCH VỤ CÔNG TR            | ực tuyến                         |                          |
|                |               |                           |                   |                            |                                  |                          |
|                |               |                           |                   |                            |                                  |                          |
|                |               |                           |                   |                            |                                  |                          |
| 1 Đảng ký/Đảng | g nhập        | 2 Lua chọn DVC            | 3 Nép             | hổ sơ trực tuyển           | 4 Theo dõi kết quả               | 5 Nhận kết quả           |
|                |               |                           |                   |                            |                                  |                          |
|                |               |                           |                   |                            |                                  |                          |
|                |               | _                         |                   |                            |                                  |                          |
|                |               | 🕫 Chúc m                  | iừng bạn đ        | ã nộp hồ sơ th             | nành công!                       |                          |
|                | Vui lón       | g ghi nhớ các thông tin t | en dưới để theo c | iối tính hính xử lý hoặc c | :ập nhập thông tin hồ sơ của bạn |                          |
|                |               |                           | Số hồ             | so 000.07.40.H31-220       | 0914-0019                        |                          |
|                |               |                           | Tài kho           | án ntnian.kd               |                                  |                          |
|                |               |                           |                   |                            |                                  |                          |

### Bước 7:

- Tại thao tác cán bộ tiếp nhận, cán bộ truy cập địa chỉ trang https://motcua.hungyen.gov.vn/, đăng nhập bằng tài khoản đã cấp Kích chọn "Tiếp nhận online"

| $\equiv$ UBND | Thành phố Hưn                 | ng Yên                                                                                                    | 🗭 Tin nhắn 🛛     | Hồ sơ đến hạn 🛛 💄                                    | Cá nhân 🗕 📑              | Hồ sơ trễ hạn 🕴       |
|---------------|-------------------------------|----------------------------------------------------------------------------------------------------|------------------|------------------------------------------------------|--------------------------|-----------------------|
| <             |                               |                                                                                                    |                  |                                                      | Ті                       | ếp nhận online 🖪      |
| Tiếp nhậ      | n hồ sơ nộp qu                | a mạng                                                                                                    |                  | •                                                    | Tiếp nhận 👻              | <b>Q</b> Tra cứu HS 🗸 |
| Chọn lĩnh vụ  | íc.                           | Thủ tục                                                                                                    |                  |                                                      |                          |                       |
| Tất cả        | •                             | Tất cả 🔹                                                                                                    |                  |                                                      |                          |                       |
| Trạng thái b  | oưu điện                      | Quận huyện nộp                                                                                                    |                  |                                                      |                          |                       |
| Tất cả        | Ŧ                             | Chưa chọn 👻                                                                                                    |                  |                                                      |                          |                       |
| Lọc danh s    | sách                          |                                                                                                    |                  |                                                      |                          |                       |
| 🛢 In phiết    | u nhận hồ sơ                  |                                                                                                    |                  |                                                      |                          |                       |
|               | Số hồ sơ                      | Vê việc                                                                                                    | Người đăng ký    | Địa chỉ                                              | Ngày nộp                 | Trạng thái.           |
| Tìm kiếm      | Số hồ sơ                      | Vê việc                                                                                                    | Người đăng ký    | Địa chí                                              | Ngày nộp                 | Chọn trạng tl 🗸       |
|               | 000.07.40.H31-<br>230420-0007 | Thủ tục chứng thực bản sao từ bản chính giấy<br>tờ, văn bản do cơ quan tổ chức có thẩm quyền<br>của Việt Nam cấp hoặc chứng nhận cấp xã | TẠ THỊ THANH BẮC | Tất Viên, Xã Thủ Sỹ, Huyệi<br>Tiên Lữ, Tỉnh Hưng Yên | n 20/04/2023<br>10:03:32 | Mới đăng ký           |
|               | 000.07.40.H31-<br>230420-0006 | Thủ tục chứng thực bản sao từ bản chính giãy<br>tờ, văn bản do cơ quan tổ chức có thấm quyền<br>của Việt Nam cấp hoặc chứng nhận cấp xã | TẠ THỊ THANH BẮC | Tất Viên, Xã Thủ Sỹ, Huyệ<br>Tiên Lữ, Tỉnh Hưng Yên  | 10:00:18                 | Mới đăng ký           |

- Kích chọn số hồ sơ cần tiếp nhận
  Kích "Tiến nhận" bầ cơ
- Kích " Tiếp nhận" hồ sơ

| Loại lệ phí      | Số lượng | Mức lệ phí   |
|------------------|----------|--------------|
| Phí chứng thực 2 | 1        | 0 VNĐ        |
| Phí thủ tục      | 1        | 0 <b>VNĐ</b> |
| Phí chứng thực 1 | 1        | 0 VNĐ        |
| Phí chứng thực 3 | 1        | 0 VNĐ        |
| Tổng cộng        |          | 0 VNĐ        |

Bước 8:

- Tại hồ sơ "**Vừa tiếp nhận**", cán bộ nhập phí, lệ phí cho hồ sơ và chọn phương thức thanh toán là "**Thanh toán trực tuyến qua cổng DVCQG**"
- Click " Cập nhật lệ phí hồ sơ"

| # | Tên lệ phí       | Lệ phí thủ tục | Số lượng | Thành tiến |     | Đã thanh<br>toán | Bắt<br>buộc<br>than<br>toán |
|---|------------------|----------------|----------|------------|-----|------------------|-----------------------------|
|   | Phí chứng thực 1 | 0 VNĐ          | 1        | 0          | VNÐ |                  | ✓                           |
| ✓ | Phí chứng thực 2 | 0 VNĐ          | 1        | 0          | VNÐ |                  | ✓                           |
| ✓ | Phí chứng thực 3 | 0 VNĐ          | 1        | 0          | VNÐ |                  | ✓                           |
| ✓ | Phí chứng thực 4 | 0 VNĐ          | 1        | 0          | VNÐ |                  |                             |
|   | Phí thủ tục      |                |          |            |     |                  | _                           |

### Bước 9:

- ✤ <u>Cách 1:</u>
- Tại trang <a href="https://dichvucong.hungyen.gov.vn/">https://dichvucong.hungyen.gov.vn/</a>, công dân thực hiện thanh toán bằng cách chọn " Quản lý hồ sơ đã nộp", sau đó kích " Thanh toán trực tuyến"

|                                            | I HƯNG YÊN                                                                                   |                                  |                                      |                     |                                |                    |                               |               | Đã xáo thựo                                 |
|--------------------------------------------|----------------------------------------------------------------------------------------------|----------------------------------|--------------------------------------|---------------------|--------------------------------|--------------------|-------------------------------|---------------|---------------------------------------------|
| ộ thủ 1                                    | TỤC TRA C                                                                                    | ứu hỏ sơ 🛛 🕅                     | )P QUA MẠNG                          | THÓNG KẾ            | DịCH VỤ KHẮC -                 | TIN TỨC -          |                               |               | Cán bộ đăng nhập                            |
|                                            |                                                                                              |                                  |                                      |                     |                                |                    | 😧 Kênh hi                     | rớng dẫn Ki   | 01 Thông tin cá nhận                        |
|                                            |                                                                                              |                                  |                                      |                     |                                |                    |                               |               | Quản lý hồ sơ đã nộp<br>Kho dữ liêu cá nhân |
|                                            |                                                                                              |                                  |                                      |                     |                                |                    |                               |               |                                             |
|                                            |                                                                                              |                                  |                                      | QUẢN                | lý hý sơ                       |                    |                               |               | C+Dáng xuất                                 |
| Quải                                       | n lý tài khoản                                                                               | Quản lý hồ sơ đã r               | hộp Kho dữ liệu                      | cá nhân, tố chứ     | ic .                           |                    |                               |               |                                             |
| - 6 -                                      | 4                                                                                            |                                  |                                      |                     |                                |                    |                               |               |                                             |
| Số h                                       | lô sơ                                                                                        |                                  | Số CMND người nộ                     | p                   | Tên người nộp                  |                    | Lĩnh vực r                    | iộp           |                                             |
| Số h<br>Nh<br>Thủ                          | ið sor<br>lập số hô sor<br>tục                                                               |                                  | Số CMND người nội<br>Nhập số CMND ng | <b>p</b><br>ười nộp | Tên người nộp<br>Nhập tên ngườ | i nộp              | Lĩnh vực r<br>Chọn            | ộp<br>ĩnh vực | ~                                           |
| Số h<br>Nh<br>Thủ<br>Nh                    | ồ sơ<br>lập số hô sơ<br>tục<br>lập thủ tục                                                   |                                  | Số CMND người nội<br>Nhập số CMND ng | <b>p</b><br>ười nộp | Tên người nộp<br>Nhập tên ngườ | i nộp              | Lĩnh vực r<br>Chọn            | ộp<br>ĩnh vực | ~                                           |
| Số h<br>Nh<br>Thủ<br>Nh<br>Q<br>Tìm t      | ồ sơ<br>iập số hồ sơ<br>tục<br>iập thủ tục<br>Tim kiểm 📿                                     | Lâm mới<br>hồ sơ                 | Số CMND người nội<br>Nhập số CMND ng | p<br>ưởi nộp        | Tên người nộp<br>Nhập tên ngườ | i nộp              | Lĩnh vực r<br>Chọn            | ộp<br>ĩnh vực | ~                                           |
| Số h<br>Nh<br>Thủ<br>Nh<br>Q<br>Tìm t<br># | iể sơ<br>lập số hồ sơ<br>tục<br>lập thủ tục<br>Tim kiêm 23<br>thầy tổng số 138 l<br>Số hồ sơ | Lâm mới<br>hồ sơ<br>Thủ tục thực | Số CMND người nội<br>Nhập số CMND ng | p<br>ười nộp        | Tên người nộp<br>Nhập tên ngườ | i nộp<br>Tỉnh trạn | Lĩnh vực r<br>Chọn<br>g hố sơ | ộp<br>Inh vực | ~                                           |

• Kích " Thanh toán trực tuyến qua cổng DVC Quốc gia"

| Phí chứng thực 1                                                           | 1                    | 0         | VNÐ         |                                                          |
|----------------------------------------------------------------------------|----------------------|-----------|-------------|----------------------------------------------------------|
| Phí thủ tục                                                                | 1                    | 2000      | VNÐ         |                                                          |
| Phí chứng thực 2                                                           | 1                    | 0         | VNÐ         |                                                          |
| Phí chứng thực 4                                                           | 1                    | 0         | VNÐ         |                                                          |
| Tổng cộng                                                                  |                      | 2,000     | VNÐ         | Tống lệ phí phải thanh<br>toán cho cơ quan giải<br>quyết |
| <u>Số tiền đã thanh toán</u>                                               |                      | <u>0</u>  | VNÐ         |                                                          |
| Số tiền còn lại                                                            |                      | 2,000     | VNÐ         | Lệ phí còn lại                                           |
| Số tiền bất buộc thanh toán                                                |                      | 2,000     | VNÐ         | Lệ phí bắt buộc thanh<br>toán ngay                       |
| 🚍 Thanh toán lệ phí cho cơ quan giải quyết                                 |                      | ~         |             |                                                          |
| Các khoản lệ phí thanh toán phải có giá trị và <b>không bao gồm các kh</b> | oản lệ phí bưu điện. |           |             |                                                          |
|                                                                            |                      | vsa Thanh | toán trực t | uyến qua cổng DVC Quốc gia                               |

• Kích chọn ngân hành/ví điện tử cần thanh toán , kích chọn " Thanh toán"

| 9 | AYMENT<br>LATFORM |
|---|-------------------|
|---|-------------------|

| etcombank                      |      | BIDV                                          | Các ngân hàng khác<br>qua VNPT<br>MONEY | Đơn hàng<br>Thanh toan le phi cho ho so<br>000.07.40.H31-230420-<br>0002        |
|--------------------------------|------|-----------------------------------------------|-----------------------------------------|---------------------------------------------------------------------------------|
| SHBB                           |      | Tất cả thẻ ngân hàng & ví<br>S Ngân Lượng, vn |                                         | Nhà cung cấp<br>🛛 🗱 Cổng DVC Hưng Yên                                           |
| параз 🏃<br>на тналн толи караз |      |                                               |                                         | Giá trị thanh toán:<br>2.000 VND                                                |
| Chọn ví điệr                   | n tử |                                               |                                         | Phí dịch vụ theo chính sách<br>của Ngân hàng/Trung gian<br>thanh toán. Chi tiết |

### \* <u>Cách 2:</u>

• Tại trang <u>https://dichvucong.hungyen.gov.vn/</u>, công dân thực hiện thanh toán bằng cách chọn " **Dịch vụ khác**", sau đó kích " **Thanh toán trực tuyến cổng DVCQG**"

| HỆ THỔ<br>TÍNH HƯN                      | <b>NG THÔNG TIN</b><br>Ig yên  | GIẢI QUYẾT TH     | IỦ TỤC HÀN     | ін сні́мн             |              | P Nguyễn Thị Ngọc Lan -<br>Đã xác thực |
|-----------------------------------------|--------------------------------|-------------------|----------------|-----------------------|--------------|----------------------------------------|
| 🚯 BỘ THỦ TỤC                            | ΤRA CỨU HỎ SƠ                  | NỘP QUA MẠNG      | THÔNG KÊ       | <u>Dịch vụ khác</u> - | TIN TỨC 🗸    |                                        |
|                                         |                                |                   |                | Hỏi đáp               |              | ❷ Kênh hướng dẫn Kiosk Cơ quan →       |
|                                         |                                |                   |                | Khảo sát              |              |                                        |
|                                         |                                |                   |                | Phản ánh kiến nghị    |              |                                        |
| Chi tiết hồ so                          | 000.07.40.H3                   | 1-230420-000      | 02             | Hotline               |              |                                        |
| Một phần<br>2.00081:<br>Nam cấn boặc ch | 5.000.00.00.H31 - <sup>-</sup> | Thủ tục chứng thự | c bản sao từ b | Hướng dẫn             |              | uan tổ chức có thẩm quyền của Việt     |
| Nam cap noạc ch                         | ung man cap xa                 |                   |                | Thanh toán trực tuyế  | n Cống DVCQG |                                        |
| Số hồ sơ                                |                                | 000.07.40.H3      | 1-230420-0002  |                       |              |                                        |

• Công dân nhập " Mã hồ so", " Mã bảo mật" rồi kích chọn " Tra cứu"

| Két i                         | ÔNG DỊCH<br>nối, cung cấp thôi | I <b>VỤ CÔNG</b><br>ng tin và dịch vụ | QUỐC GIA<br>công mọi lúc, mọ | i nơi                       |              |               |                   | THỊ NGỌC LAN 🗸 |
|-------------------------------|--------------------------------|---------------------------------------|------------------------------|-----------------------------|--------------|---------------|-------------------|----------------|
| 😭 Giới thiệu                  | I Thông tin                    | và dịch vụ                            | Thanh toán t                 | trực tuyến 🛛 I              | Phản ánh ki  | iến nghị T    | hủ tục hành chính | Hỗ trợ         |
| Công dân D                    | )oanh nghiệp                   | Dịch vụ côn                           | g trực tuyến                 | Dịch vụ công                | nổi bật 📑    | Tra cứu hồ sơ | Tòa án nhân dân   |                |
| Câu hỏi thường                | gặp                            |                                       |                              |                             |              |               |                   |                |
| Trang chủ > Tra cứu           | ı hồ sơ                        |                                       |                              |                             |              |               |                   |                |
|                               |                                |                                       |                              |                             |              |               |                   |                |
| Tra cứu theo mà               | ã hồ sơ Tra                    | ı cứu theo cơ q                       | uan thực hiện                | Tra cứu thô                 | òng báo khuy | /ến mại       |                   |                |
| Tra cứu theo mi<br>Mã hổ sơ * | ã hồ sơ Tra                    | i cứu theo cơ q                       | uan thực hiện                | Tra cứu thô<br>Mã bảo mật * | òng báo khuy | ∕ến mại       |                   |                |

# • Kích " Kiểm tra thông tin thanh toán"

| Trang chủ > Tra cứu hồ sơ                                        |                                                                            |                        |                               |                            |            |
|------------------------------------------------------------------|----------------------------------------------------------------------------|------------------------|-------------------------------|----------------------------|------------|
| Tra cứu theo mã hồ sơ                                            | Tra cứu theo cơ quan thực hiện                                             | Tra cứu thông b        | aóo khuyến mại                |                            |            |
| Mã hồ sơ *                                                       |                                                                            | Mã bảo mật *           |                               |                            |            |
| 000.07.40.H31-230420-                                            | 0002                                                                       | Nhập mã bảo mật        | mc u b i                      | qh C                       | Tra cứu    |
|                                                                  |                                                                            |                        |                               |                            |            |
| Tên hồ sơ                                                        |                                                                            | Trạng thái             | Mã HS                         | Đơn vị thực hiện           | Ngày nộp   |
| Thủ tục chứng thực bản sa<br>quan tổ chức có thẩm quyệ<br>cấp xã | io từ bản chính giấy tờ, văn bản do c<br>ền của Việt Nam cấp hoặc chứng nh | ơ Được tiếp nhận<br>ận | 000.07.40.H31-<br>230420-0002 | UBND Phường<br>Quang Trung | 20/04/2023 |
| <ul> <li>Kiểm tra thông tin tha</li> </ul>                       | nh toán                                                                    |                        |                               |                            |            |

• Kích " **Tiếp tục thanh toán**"

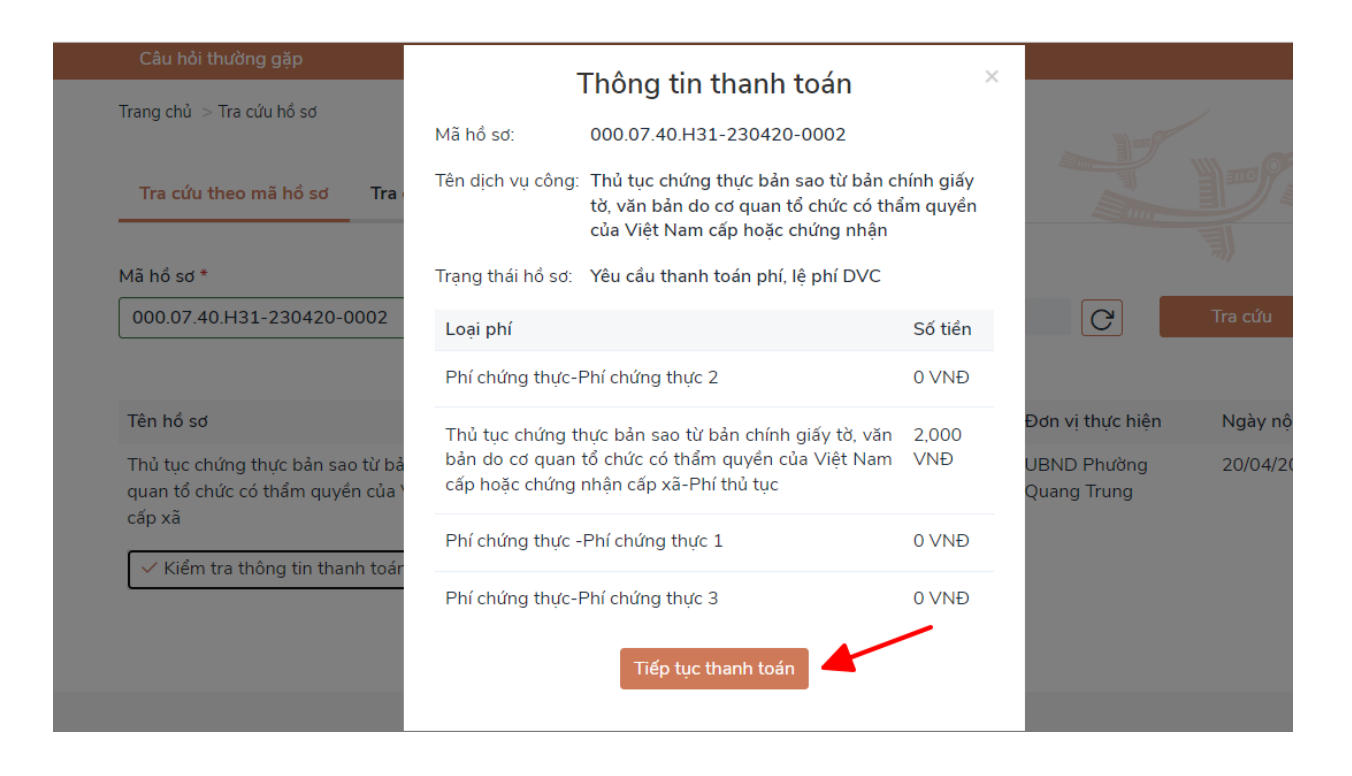

Nhập Thông tin người thanh toán, bao gồm các trường thông tin có dấu (\*) đỏ, sau đó kích " Thanh toán"

|                     | Thông tin ng | gười thanh toán 🛛 🕺 🎽              |
|---------------------|--------------|------------------------------------|
| Họ tên người nộp ti | ển *         | CMND/CCCD (MST với doanh nghiệp) * |
| NGUYỄN THỊ NG       | ọc lan       | Nhập CMND/CCCD (MST với doanh ng   |
| Tỉnh/Thành phố *    |              | Quận/Huyện *                       |
| Chọn Tỉnh/ Thà      | nh phố 🔹     | •                                  |
| Phường/Xã *         |              | Số nhà/Đường/Xóm                   |
|                     |              | Nhập địa chỉ                       |
|                     |              |                                    |
|                     | Bỏ qua       | Thanh toán                         |

• Kích chọn ngân hành/ví điện tử cần thanh toán , kích chọn " Thanh toán"

| PAYMENT<br>PLATFORM                                                                        |                                                                                 |
|--------------------------------------------------------------------------------------------|---------------------------------------------------------------------------------|
| 🚍 Chọn ngân hàng                                                                           | 日本 Thông tin đơn hàng                                                           |
| Vietcombank VietinBank<br>weggerindek weg                                                  | Đơn hàng<br>Thanh toan le phi cho ho so<br>000.07.40.H31-230420-<br>0002        |
| VPBank     VPBank     Tôt có thể ngồn hóng 8 trí       Songân Lượng vn     Songân Lượng vn | Nhà cung cấp<br>Cổng DVC Hưng Yên                                               |
|                                                                                            | Giá trị thanh toán:<br>2.000 VND                                                |
| Chọn ví điện tử                                                                            | Phí dịch vụ theo chính sách<br>của Ngân hàng/Trung gian<br>thanh toán. Chi tiết |
|                                                                                            | THANH TOÁN                                                                      |

### Bước 10:

Để lấy thông tin biên lai, công dân chọn mục " Quản lý hồ sơ đã nộp". Tìm số hồ sơ, chọn " Chi tiết"

| ÷ | BỘ THỦ TỤC                                                                        | : TRA C                                                          | ứu hỏ sơ                                     | NỘP QUA M                                     | IẠNG TH                                             | ÓNG KÉ                             | DỊCH VỤ KHÁC -                             | TIN TỨC -       |                                     |              | Cán bộ đăn        | ig nhậ |
|---|-----------------------------------------------------------------------------------|------------------------------------------------------------------|----------------------------------------------|-----------------------------------------------|-----------------------------------------------------|------------------------------------|--------------------------------------------|-----------------|-------------------------------------|--------------|-------------------|--------|
|   |                                                                                   |                                                                  |                                              |                                               |                                                     |                                    |                                            |                 | 😧 Kênh hư                           | ớng dẫn      | Kio: Thông tin cá | á nhậ  |
|   |                                                                                   |                                                                  |                                              |                                               |                                                     |                                    |                                            |                 |                                     |              | Quản lý hồ s      | sơ đả  |
|   |                                                                                   |                                                                  |                                              |                                               |                                                     |                                    |                                            |                 |                                     |              | Kilo do liệu      | can    |
|   |                                                                                   |                                                                  |                                              |                                               |                                                     | QUẢN I                             | lý hỏ sơ                                   |                 |                                     |              | (⇔Đăng xuấ        | ât     |
|   |                                                                                   |                                                                  |                                              |                                               |                                                     |                                    |                                            |                 |                                     |              |                   |        |
|   | Danh sách                                                                         | hồ sơ đã nội                                                     | ) trực tuyến                                 |                                               |                                                     |                                    |                                            |                 |                                     |              |                   |        |
|   |                                                                                   |                                                                  |                                              |                                               |                                                     |                                    |                                            |                 |                                     |              |                   |        |
|   | Quản lý                                                                           | tài khoần                                                        | Quản lý hồ sơ                                | v đã nộp 🕴                                    | Kho dữ liệu cá                                      | nhân, tố chức                      | c                                          |                 |                                     |              |                   |        |
|   | Quản lý<br>Số hố sự<br>Nhập                                                       | tài khoản<br>ơ<br>sô hô sơ                                       | Quản lý hồ sơ                                | số CMNE                                       | (ho dữ liệu cá<br>) người nộp<br>ô CMND người       | nhân, tố chức<br>i nôp             | c<br>Tên người nộp<br>Nhậc tên người       | nôp             | Lĩnh vực nộ<br>Chon lĩ              | òp<br>nh vực | ~                 |        |
|   | Quản lý<br>Số hố s<br>Nhập :<br>Thủ tục                                           | tải khoản<br>ơ<br>sô hô sơ                                       | Quản lý hồ so                                | r đã nộp P<br>Số CMNE<br>Nhập sơ              | Kho dữ liệu cả<br>) người nộp<br>ô CMND ngườ        | nhân, tố chức<br>i nộp             | c<br>Tên người nộp<br>Nhập tên người       | nộp             | Lĩnh vực nộ<br>Chọn lĩ              | ¢p<br>nh vực | ~                 |        |
|   | Quản lý<br>Số hố s<br>Nhập<br>Thủ tục<br>Nhập                                     | tài khoàn<br>ơ<br>sô hô sơ<br>thủ tục                            | Quản lý hồ sơ                                | y đã nộp 🕴<br>Số CMNE<br>Nhập sơ              | (ho dữ liệu cá<br>) <b>người nộp</b><br>ô CMND ngườ | nhân, tổ chức<br>i nộp             | c<br>Tên người nộp<br>Nhập tên người       | nộp             | Lĩnh vực nộ<br>Chọn lĩ              | ýp<br>nh vực | ~                 |        |
|   | Quản lý<br>Số hồ sự<br>Nhập<br>Thủ tục<br>Nhập<br>Q Tim                           | tài khoản<br>ở<br>sô hô sơ<br>thủ tục                            | Quản lý hồ sơ                                | r đã nộp 🛛 H<br>Số CMNE<br>Nhập si            | Kho dữ liệu cá<br>) người nộp<br>ô CMND ngườ        | nhân, tổ chức<br>i nộp             | c<br>Tên người nộp<br>Nhập tên người       | nôp             | Lĩnh vực nộ<br>Chọn lĩ              | ỳp<br>nh vực | ~                 |        |
|   | Quản lý<br>Số hồ sự<br>Nhập<br>Thủ tục<br>Nhập<br>Q Tim                           | tải khoản<br>ở<br>số hô sơ<br>thủ tục<br><b>kiểm</b>             | Quản lý hồ sơ<br>Làm mới<br>hồ sơ            | r đã nộp 🛛 H<br>Số CMNE<br>Nhập si            | Cho dữ liệu cá<br>) người nộp<br>ô CMND ngườ        | nhân, tổ chức<br>i nộp             | c<br>Tên người nộp<br>Nhập tên người       | nộp             | Lĩnh vực nộ<br>Chọn lĩi             | ộp<br>nh vực | ~                 |        |
|   | Quản lý<br>Số hồ sự<br>Nhập<br>Thủ tục<br>Nhập 1<br><b>Q Tim</b><br>Tìm thầy<br># | tải khoản<br>ở<br>số hồ sơ<br>thủ tục<br>tổng số 316<br>Số hồ sơ | Quản lý hồ sơ<br>Lảm mới<br>hồ sơ<br>Thủ tục | r đã nộp k<br>Số CMNE<br>Nhập si<br>thực hiện | Cho dữ liệu cá<br>) người nộp<br>ô CMND ngườ        | nhân, tổ chức<br>i nộp<br>Người nậ | c<br>Tên người nộp<br>Nhập tên người<br>ộp | nộp<br>Tỉnh trạ | Lĩnh vực nộ<br>Chọn lĩi<br>ng hỗ sơ | èp<br>nh vực | ~                 |        |

• Kích " Lấy biên lai Payment Platform"

### Description: United and the second second

| Loại lệ phí                            | Số lượng | Mức lệ phí   |
|----------------------------------------|----------|--------------|
| Phí chứng thực 4                       | 1        | 0 VNĐ        |
| Phí chứng thực 2                       | 1        | 0 <b>VNĐ</b> |
| Phí chứng thực 3                       | 1        | 0 <b>VNĐ</b> |
| Phí chứng thực 1                       | 1        | 0 VNĐ        |
| Phí thủ tục                            | 1        | 1,000 VNĐ    |
| Tống cộng                              |          | 1,000 VNĐ    |
| C Biên lại thanh toán payment platform |          |              |

🗅 Biên lai thanh toán payment platf

🛓 Lấy Biên Lai Payment Platform

| TÔN       | Cor quar<br>G CÓNG TY T<br>WNPT - N | T-Medi<br>thu:<br>RUYÊN THÔN<br>Media | a biên lại thu thuệ, phí, lệ phí<br>Và thu phật vi phậm hành chính<br>G                                      | Nội dung theo Mấu 03c<br>NĐ 11/2020/NĐ-CP<br>Số: 0371318<br>Số seri: 2021888<br>Số biên lai: |
|-----------|-------------------------------------|---------------------------------------|----------------------------------------------------------------------------------------------------|----------------------------------------------------------------------------------------------|
| Thu ph    |                                     |                                       | Nội dung nộp phạt:                                                                                           |                                                                                              |
| Thu ph    | i, lệ phí                           | ₹.                                    | Tên loại phí lệ phí: Thủ tục chứng thực bản sao từ bả<br>do cơ quan tổ chức có thẩm quyền của Việt Nam cấp h | in chính giấy tờ, văn bải<br>loặc chứng nhận                                                 |
| Thu the   | uế                                  |                                       |                                                                                                    |                                                                                              |
| Người n   | ộp: TRÀN T                          | HỊ YÊN THAN                           | H MST/CCCD/HC:                                                                                               | 033193003384                                                                                 |
| Địa chi:  | ĐỘI 7, THÔN                         | I AN THÁI, Xã                         | An Vĩ, Huyện Khoái Châu, Tỉnh Hưng Yên                                                                       |                                                                                              |
| Quận/Hi   | uyện: Huyện                         | Khoái Châu                            | Tinh/TP: Tinh Hưng Yên                                                                                       |                                                                                              |
| Theo qu   | yết định∕Th                         | ông báo số:                           | 000.02.43.H31-230414-0003                                                                                    |                                                                                              |
| Ngày: 1   | 4/04/2023                           |                                       | Của: UBND Xã An Vỹ                                                                                           |                                                                                              |
| Đơn vị r  | nhận tiền: Ui                       | BND xã An Vĩ                          |                                                                                                    |                                                                                              |
| STT       |                                     | Nộ dung                               | các khoản nộp NS/mã định danh hồ sơ (ID)                                                                     | Số tiền (VNĐ)                                                                                |
| 1 P       | hí thủ tự ơ 000.                    | .02.43.H31-230                        | 414-0003                                                                                                    | 2.00                                                                                         |
| Tổng cộr  | ng:                                 |                                       |                                                                                                    | 2.00                                                                                         |
| Tổng số t | tiền ghi bằng                       | chữ: Haing                            | hìn đồng                                                                                                    |                                                                                              |
| Hinh thứ  | c thanh toán:                       | Thanh toán                            | trực tuyển                                                                                                   |                                                                                              |
|           |                                     |                                       | Ngây 14 thân<br>Người<br>Kỹ, ghi                                                                             | g 04 năm 2023<br>thu tiền<br>rõho, tên                                                       |
|           |                                     |                                       |                                                                                                    |                                                                                              |

Giái pháp him lai đán từ được amg cập hời Tông còng lý Dịch vụ viện thông - MST: 0106869738 - Tel: 024-37730923

• Hoặc cán bộ có thể tự lấy biên lai tại tài khoản cán bộ, bằng cách: Tại form thông tin hồ sơ cán bộ kích vào " **Lấy biên lai Payment Platform**"

| 🔗 Vừa tiếp nhận - 000.07.40.H    | 131-23 × | +                                                                               |                                                                                                    |                    | ~         | -       | ٥       | × |
|----------------------------------|----------|---------------------------------------------------------------------------------|----------------------------------------------------------------------------------------------------|--------------------|-----------|---------|---------|---|
| ← → C 🔒 motcua                   | .hungye  | n.gov.vn/hoso/tiepnhan/dsp_single_hoso/&mlcv=TIEP_NHAN&m=7038028                |                                                                                                    | É                  | 2 ☆       | *       |         | : |
| Đỗ Thị Ngọc<br>Đang trực tuyến 👻 |          | <                                                                               |                                                                                                    | Vừa tiếp nhận 1    | Tiếp n    | hận onl | ine 🙎   | > |
|                                  |          | Vừa tiếp nhận - 000.07.40.H31-230420-0002                                       |                                                                                                    |                    |           | ira cứu | HS 🛨    |   |
| Nhập số hồ sơ                    | Q        |                                                                                 |                                                                                                    |                    |           |         |         | _ |
| 🛔 Cá nhân                        | <        | ■ Thông tin hồ sơ                                                               |                                                                                                    |                    |           |         | - ×     | 1 |
| 📰 Tra cứu hồ sơ                  | <        | Ý kiến xử lý của cán bộ                                                         | 2.000815.000.00.00.H31-Thủ tục chứng thực bản                                                                                                    | sao từ bản chính g | iấy tờ, v | ăn bải  | n do cơ |   |
| 📰 Tra cứu thủ tục                | <        |                                                                                 | quan tổ chức có thẩm quyền của Việt Nam cấp hoặ<br>- Người nộp NGUYỄN THỊ NGỌC LAN                                                                                          | c chứng nhận cấp : | xã        |         |         |   |
| 🛢 Tra cứu cán bộ                 | <        |                                                                                 | <ul> <li>Di döng lién lạc: 0826959996 - Email: lanngoc0793@gn</li> <li>Ngày nộp hồ sơ online: 20/04/2023</li> <li>Ngày công dận tự cận nhật: 20/04/2023 08:33:28</li> </ul> | 1ail.com           |           |         |         |   |
| 🛢 Báo cáo thống kê hồ sơ         | <        | Chọn từ mẫu ý kiến có sẵn                                                       | <ul> <li>Người tiếp nhận: Đỗ Thị Ngọc (UBND Phường Quang Tr</li> <li>Thời gian qui định: 2 ngày làm việc (Còn 1 ngày 7 giờ 4</li> </ul>                                     | ung)<br>19 phút)   |           |         |         |   |
| Prácta de Dichono state          | ,        | Tệp tin xử lý đính kèm                                                          | - Ngày tiếp nhận: 20/04/2023 14:02:58<br>- Han xử lý: 24/04/2023 14:02:58                                                                                                   |                    |           |         |         |   |
| Bao cao Dicu vù cong             | ``       | Chọn tệp tin 🗸                                                                  | - Ngày hẹn trá: 24/04/2023 14:02:58                                                                                                    |                    |           |         |         |   |
| n Hóa đơn/Biên lai điện từ       | <        | Gứ Email cho người dân (lanngoc0793@gmail.com) trạng thái hồ sơ sau khi chuyến. | <ul> <li>Hình thức nhận kết quả hồ sơ: Đến cơ quan giải quyết c</li> <li>Hình thức tiếp nhận: Tiếp nhận Online</li> <li>Lê nhí hồ sơ: 2 000 VNĐ</li> </ul>                  | 1ể nhận kết quả    |           |         |         |   |
| 🖺 Quản trị SMS                   | <        | Gứi Zalo cho người dân (0826959996) trạng thái hồ sơ sau khi<br>chuyến.         | <ul> <li>Cước phí vận chuyển: 0 VNĐ</li> <li>Hình thức thanh toán: Thanh toán trực tuyến qua Cổng</li> </ul>                                                                | DVCQG              |           |         |         |   |
| 🎟 Quản trị danh mục              | <        | ▲ Lấy Biển Lai Payment Platform                                                 | - Số hóa đơn:<br>Thông tin biên lai                                                                                                    |                    |           |         |         |   |
| III Hệ thống                     | <        |                                                                                 |                                                                                                    |                    |           |         |         |   |
| 🕑 Giúp đỡ                        | <        | O Chuyển bước kế tiếp                                                           | íp nhận mới 🛛 🖺 Lưu hồ sơ vào tủ 🕤 Quay lại                                                                                                    |                    |           |         |         |   |

| ТО                                  | Cơ quan t<br>NG CÔNG TY TRI<br>VNPT - Me                          | F-Medi<br>hu:<br>UYÊN THÔN<br>dia     | a biên lại thu thuệ, phí, lệ phí<br>Và thu phật vi phậm hành chính<br>3                                                        | Nội dung theo Mẫu 03c<br>NĐ 11/2020/NĐ-CP<br>Số: 0371318<br>Số seri: 2021888<br>Số biên lai: |
|-------------------------------------|-------------------------------------------------------------------|---------------------------------------|----------------------------------------------------------------------------------------------------|----------------------------------------------------------------------------------------------|
| Thu p<br>Thu p<br>Thu t             | ohạt<br>ohí, lệ phí<br>huế                                        |                                       | Nộidung nộp phạt:<br>Tên loạiphilệ phi: Thù tục chứng thực bản sao từ bả<br>docơ quan tổ chức có thắm quyền của Việt Nam cấp h | in chính giấy tờ, văn bản<br>toặc chứng nhận                                                 |
| Người<br>Địa chi                    | nộp: TRÀN THị<br>i: ĐỘI 7, THÔN /                                 | I YÊN THANI<br>AN THÁI, Xã            | H MST/CCCD/HC:<br>An Vĩ, Huyện Khoái Châu, Tỉnh Hưng Yên                                                                       | 033193003384                                                                                 |
| Quận/i<br>Theo q<br>Ngày:<br>Đơn vị | Huyện: Huyện K<br>µyết địn h/Thôr<br>14/04/2023<br>nhận tiền: UBN | hoáiChâu<br>ng báosố:(<br>ND xã An Vĩ | Tinh/TP: Tinh Hung Yèn<br>000.02.43.H31-230414-0003<br>Của : UBND Xã An Vỹ                                                     |                                                                                              |
| STT                                 |                                                                   | Nội dung c                            | các khoản nộp NS/mã định danh hồ sơ (D)                                                                                        | Số Sốn (VND)                                                                                 |
| 1                                   | Phí thủ tụ <b>ơ</b> 000.0:                                        | 2.43.1431-230                         | 414-0003                                                                                                    | 2.000                                                                                        |
| Tổng c                              | ộng:                                                              |                                       |                                                                                                    | 2.000                                                                                        |
| Tổng sử<br>Hình th                  | ố tiền ghi bằng c<br>ức thanh toán:                               | hữ: Haing<br>Thanh toán               | hìn đồng<br>trực tuyển<br>Ngây 14 thán<br>Người<br>Kỹ, ghi                                                                     | g 04 năm 2023<br>thu tiền<br>rõhọ, tên                                                       |
|                                     |                                                                   |                                       | Kỳ bởi: TÔNG CÓ<br>Kỳ ngày: 14/04/20                                                                                           | òng ty truyèn thông<br>123                                                                   |

Giải pháp bản lai đấp từ được ang cấp bởi Tông ứng tr Dịch vụ văn bảng - MST: 0106869738 - Tal: 024-37730923

Trong quá trình thực hiện, nếu có vướng mắc đề nghị liên hệ thông qua số điện thoại hỗ trợ kỹ thuật của VNPT Hưng Yên: 0221.3856789; Email: <u>motcuahy@gmail.com</u> hoặc số điện thoại của Trung tâm: 0221.3829883; số điện thoại Tổng đài 0221. 1022 để được hướng dẫn.